## Instalacja i konfiguracja pythona 2.7.2 (sprawdzone na Windows XP):

- Ściągnij ze strony plik instalacyjny pythona na pulpit: <u>http://www.rwrobel.zut.edu.pl/pliki/python-2.7.2.msi</u> Inne wersje instalacyjne znajdziesz tutaj: <u>http://www.python.org/download/releases/2.7.2/</u>
- 2. Dwa razy kliknij w plik i postępuj zgodnie z instrukcjami
- Po zainstalowaniu uruchom program: Start→wszystkie programy →Python 2.7 →
  IDLE (Python GUI)
- 4. Pojawią się dwa okienka Python Shell oraz Untitled:

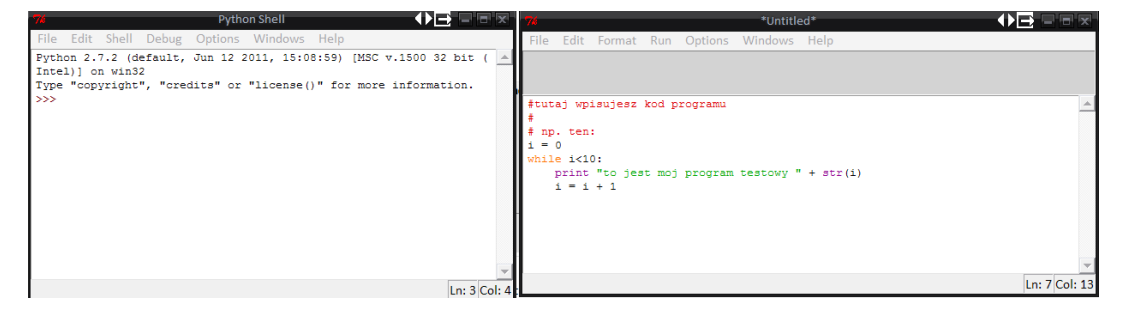

- 5. W tym drugim (prawym) wpisujesz kod programu
- 6. Program uruchamiasz wciskając klawisz F5
- 7. Program upomni się o zapisanie nadaj nazwę projektowi i zapisz go.
- 8. Jak program nie zawiera błędów to w lewym oknie wyświetli się wynik działania programu

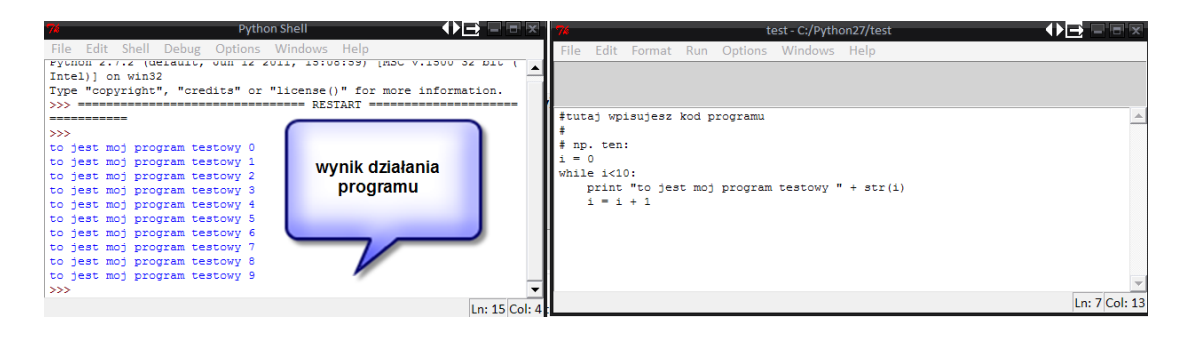

9. Wygodnie jest zmodyfikować domyślne ustawienia programu na podane poniżej:

W tym celu wejdź w menu: Options →Configure IDLE potem wybierz zakładkę General

| 7% IDLE Preferences 🕞 🗙                                 |
|---------------------------------------------------------|
| Fonts/Tabs Highlighting Keys General                    |
| Startup Preferences                                     |
| At Startup    Open Edit Window    Open Shell Window     |
| Autosave Preferences                                    |
| At Start of Run (F5) O Prompt to Save O No Prompt       |
| Initial Window Size (in characters) Width 80 Height 40  |
| Paragraph reformat width (in characters) 70             |
| Default Source Encoding C Locale-defined C UTF-8 C None |
| Additional Help Sources                                 |
| Edit                                                    |
| Add                                                     |
| Remove                                                  |
|                                                         |
| Ok Apply Cancel Help                                    |